## Dahua NVR5816 HTTPS aktivieren

Auf den Rekorder mittels IP-Adresse über das Web-Interface verbinden und einloggen

| WEB SERVICE × +                       |                        |  |
|---------------------------------------|------------------------|--|
| ← → C ▲ Nicht sicher   192.168.40.161 |                        |  |
| 🗰 Apps 🚸 Scanner-Erweiterun           |                        |  |
|                                       |                        |  |
|                                       | <b>Alhua</b> Web Login |  |
|                                       | L Username             |  |
|                                       | B Password ©           |  |
|                                       | ТСР 🔻                  |  |
|                                       | Login                  |  |
|                                       |                        |  |

## Unter Setting > Securtiy

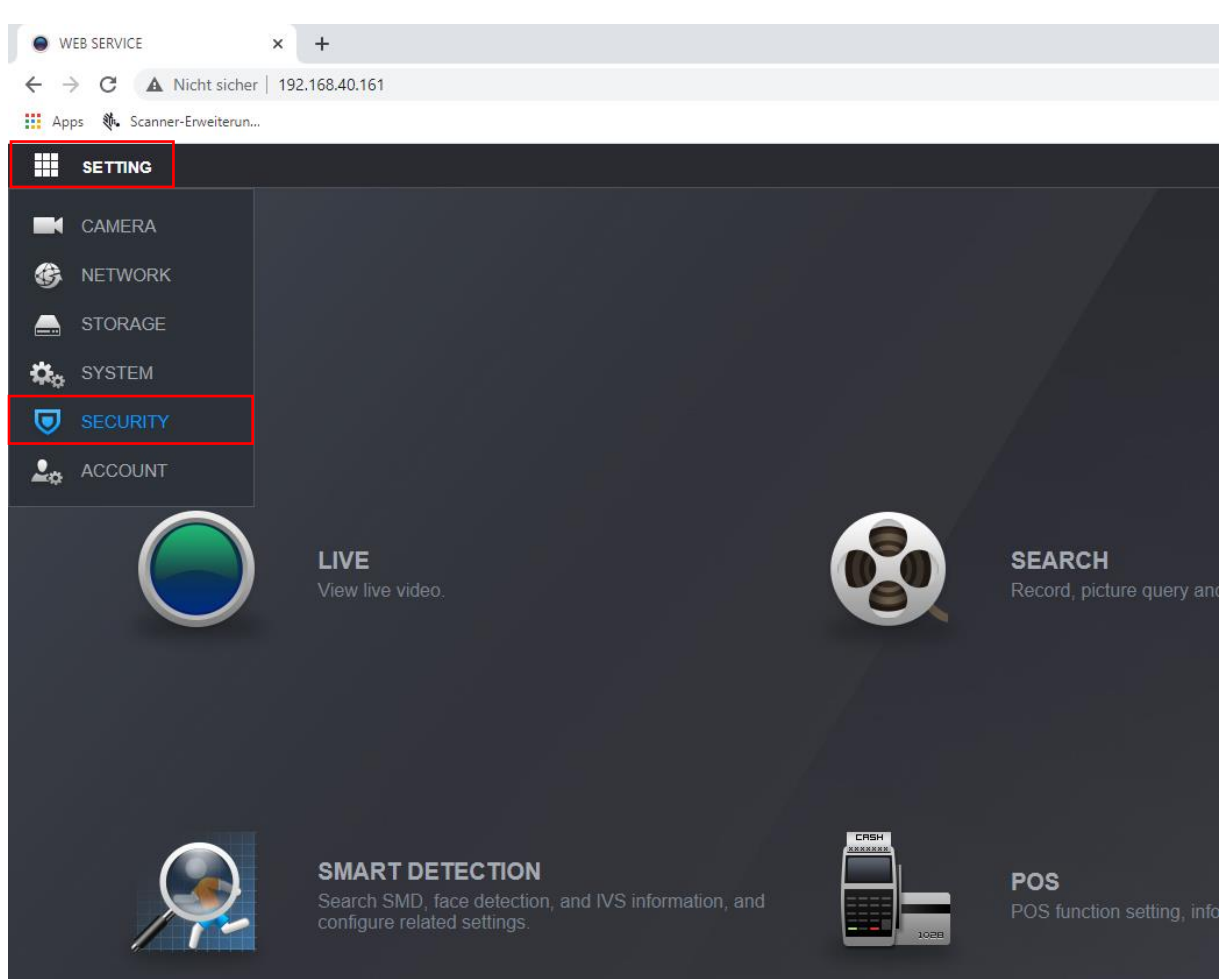

| WEB SERVICE ×                      | +                            |                                  |                     | o –              | σ×          |
|------------------------------------|------------------------------|----------------------------------|---------------------|------------------|-------------|
| ← → C ▲ Nicht sicher   1           | 92.168.40.161                |                                  |                     | 0 <del>7</del> ☆ | 8 E         |
| Apps 🚯 Scanner-Enweiterun          |                              |                                  |                     | 1                | 🗄 Leseliste |
| SETTING 🐨 S                        |                              |                                  |                     |                  |             |
| SECURITY                           |                              |                                  |                     |                  |             |
| Security Status                    |                              | нтря                             |                     |                  |             |
| <ul> <li>System Service</li> </ul> | Enable                       |                                  |                     |                  |             |
| Attack Defense                     |                              |                                  |                     |                  |             |
| CA Certificate                     |                              |                                  |                     |                  |             |
| orroominduto                       |                              |                                  |                     |                  |             |
| A/V Encryption                     | *Select a device certificate |                                  |                     |                  |             |
| Security Warning                   |                              | Certificate Serial Number        | Validity Period     |                  |             |
|                                    |                              | 1F6E63AE6DBA65159330D12F64E3980A | 2051-04-20 14:48:45 |                  |             |
|                                    |                              |                                  |                     |                  |             |
|                                    |                              |                                  |                     |                  |             |
|                                    |                              |                                  |                     |                  | ок          |

Unter **Security > System Service > HTTPS** das HTTPS Protokoll aktivieren und mit "OK" übernehmen.

Unter **Security > CA Certificate > Device Certificate** Das Zertifikat downloaden oder ein Third Party Zertifikat installieren.

|                                                               |                     |                                  |                 |                             | 1       |                         |           |
|---------------------------------------------------------------|---------------------|----------------------------------|-----------------|-----------------------------|---------|-------------------------|-----------|
| WEB SERVICE                                                   | × +                 |                                  |                 |                             |         |                         | o - a ×   |
| $\leftrightarrow$ $\rightarrow$ C $\blacktriangle$ Nicht sich | er   192.168.40.161 |                                  |                 |                             |         |                         | ov 🚖 👗 :  |
| 🔢 Apps 🚯 Scanner-Erweiteru                                    | n                   |                                  |                 |                             | \<br>\  |                         | Leseliste |
| SETTING                                                       | SECURITY ×          |                                  |                 |                             |         | 2021-05-07 09:23:33 Fri | 🛓 🕑 . 🛗 🙀 |
| SECURITY                                                      |                     |                                  |                 |                             |         |                         |           |
| Security Status                                               | Device Certificate  | Trusted CA Certificates          |                 |                             |         |                         |           |
| System Service                                                |                     |                                  |                 |                             |         |                         |           |
| Attack Defense                                                |                     |                                  |                 |                             |         |                         |           |
| > CA Certificate                                              |                     | Certificate Serial Number        | Validity Period | Used by                     | Default | Download                | Delete    |
| AV Encryption                                                 |                     | 1F6E63AE6DBA65159330D12F64E3980A |                 | General, HTTPs, RTSPOverTLS | •       | ±                       | â         |
| Security Warning                                              |                     |                                  |                 |                             |         |                         |           |
|                                                               |                     |                                  |                 |                             |         |                         |           |
|                                                               |                     |                                  |                 |                             |         |                         |           |
|                                                               |                     |                                  |                 |                             |         |                         |           |
|                                                               |                     |                                  |                 |                             |         |                         |           |
|                                                               |                     |                                  |                 |                             |         |                         |           |
|                                                               |                     |                                  |                 |                             |         |                         |           |
|                                                               |                     |                                  |                 |                             |         |                         |           |

# Zertifikat installieren

|                            |                                                                                                    | Mit der rechten Maustaste auf o   |
|----------------------------|----------------------------------------------------------------------------------------------------|-----------------------------------|
| 1E6E6BAE                   | Öffnen                                                                                                    |                                   |
| 30D12F6-                   | Zertifikat installieren                                                                                                    | Zertifikat installieren auswählen |
|                            | S Mit Skype teilen                                                                                                    |                                   |
|                            | Auf OneDrive verschieben                                                                                                    |                                   |
|                            | /-Zip >                                                                                                    |                                   |
|                            | CRC SHA                                                                                                    |                                   |
|                            | Edit with Notepad++                                                                                                    |                                   |
|                            | Mit Microsoft Defender überprüfen                                                                                                    |                                   |
|                            | E Freigabe                                                                                                    |                                   |
|                            | Offnen mit                                                                                                    |                                   |
|                            | Zugriff gewähren auf                                                                                                    |                                   |
|                            | Vorgängerversionen wiederherstellen                                                                                                    |                                   |
|                            | Senden an >                                                                                                    |                                   |
|                            | Ausschneiden                                                                                                    |                                   |
|                            | Kopieren                                                                                                    |                                   |
|                            | Verknüpfung erstellen                                                                                                    |                                   |
|                            | Löschen                                                                                                    |                                   |
|                            | Umbenennen                                                                                                    |                                   |
|                            |                                                                                                    |                                   |
|                            | Eigenschaften                                                                                                    |                                   |
|                            |                                                                                                    |                                   |
|                            |                                                                                                    | ×                                 |
| / 🕅 न                      |                                                                                                    |                                   |
| <ul> <li>✓ 37 Z</li> </ul> | ertifikatimport-Assistent                                                                                                    |                                   |
|                            |                                                                                                    |                                   |
| ,                          | Willkommen                                                                                                    |                                   |
|                            |                                                                                                    |                                   |
| 2                          | Dieser Assistent hilft Ihnen beim Kopieren von Zertifikaten, Zertifikatvertraue<br>Zertifikatssperilisten vom Datenträger in den Zertifikatspeicher.                                                                                         | nslisten und                      |
| -                          |                                                                                                    |                                   |
| E                          | in von einer Zertihzierungsstelle ausgestelltes Zertihkat dient der Identitätst<br>5s enthält Informationen für den Datenschutz oder für den Aufbau sicherer<br>ietzwerkverbindungen. Ein Zertifikatspeicher ist der Systembereich, in dem Z | eestätigung.<br>Sertifikate       |
| g                          | jespeichert werden.                                                                                                    |                                   |
|                            |                                                                                                    |                                   |
|                            |                                                                                                    |                                   |
|                            |                                                                                                    |                                   |
| ĸ                          | (licken Sie auf "Weiter", um den Vorgang fortzusetzen.                                                                                                    | Auf «Weiter» klicken              |
|                            |                                                                                                    |                                   |
|                            |                                                                                                    |                                   |
|                            |                                                                                                    |                                   |
|                            | Weiter                                                                                                    | Abbrechen                         |
|                            | Weiter                                                                                                    | ADDIECHEN                         |
|                            |                                                                                                    |                                   |

«Alle Zertifikate in folgendem Speicher speichern» auswählen.

Anschliessend auf «Durchsuchen» klicken.

«Vertrauenswürdige Stammzertifizierungsstellen» auswählen und mit «OK» bestätigen, und auf «Weiter» klicken

|                                                                                                    | × Zertifikatspeicher auswählen ×                                    |
|----------------------------------------------------------------------------------------------------|---------------------------------------------------------------------|
| ← 😺 Zertifikatimport-Assistent                                                                                                    | Wählen Sie den Zertifikatspeicher, der verwendet<br>werden soll.    |
| Zertifikatspeicher<br>Zertifikatspeicher sind Systembereiche, in denen Zertifikate gespeichert werden.                                                   | Vert bauenswürdige Stammzer tifizierungs                            |
| Windows kann automatisch einen Zertifikatspeicher auswählen, oder Sie können einen<br>Speicherort für die Zertifikate angeben.                           | Active Directory-Benutzerobjekt     Vertrauenswiirrline Herausneher |
| <ul> <li>Zertifikatspeicher automatisch auswählen (auf dem Zertifikattyp basierend)</li> <li>Alle Zertifikate in folgendem Speicher speichern</li> </ul> | OK Abbrechen                                                        |
| Zertifikatspeicher:                                                                                                    |                                                                     |
|                                                                                                    |                                                                     |
|                                                                                                    |                                                                     |
|                                                                                                    |                                                                     |
|                                                                                                    |                                                                     |
| Weiter Abbrechen                                                                                                    |                                                                     |

das Zertifikat klicken.

## Mit «Fertig stellen» das Zertifikat installieren

| ÷ | ᡒ Zertifikatimport-Assistent                        |                                                                     | × |
|---|-----------------------------------------------------|---------------------------------------------------------------------|---|
|   | Fertigstellen des Assistenten                       |                                                                     |   |
|   | Das Zertifikat wird importiert, nachdem Sie a       | uf "Fertig stellen" geklickt haben.                                 |   |
|   | Sie haben folgende Einstellungen ausgewähl          | t:                                                                  |   |
|   | Vom Benutzer gewählter Zertifikatspeicher<br>Inhalt | Vertrauenswürdige Stammzertifizierungsstelle<br>PKCS #7-Zertifikate |   |
|   | Dateiname                                           | C:\Users\AnBo\Desktop\1F6E63AE6DBA651!                              |   |
|   | ¢                                                   | >                                                                   |   |
|   |                                                     |                                                                     |   |
|   |                                                     |                                                                     |   |
|   |                                                     |                                                                     |   |
|   |                                                     | Fertig stellen Abbrechen                                            |   |

## Nun ist die Verbindung über HTTPS möglich

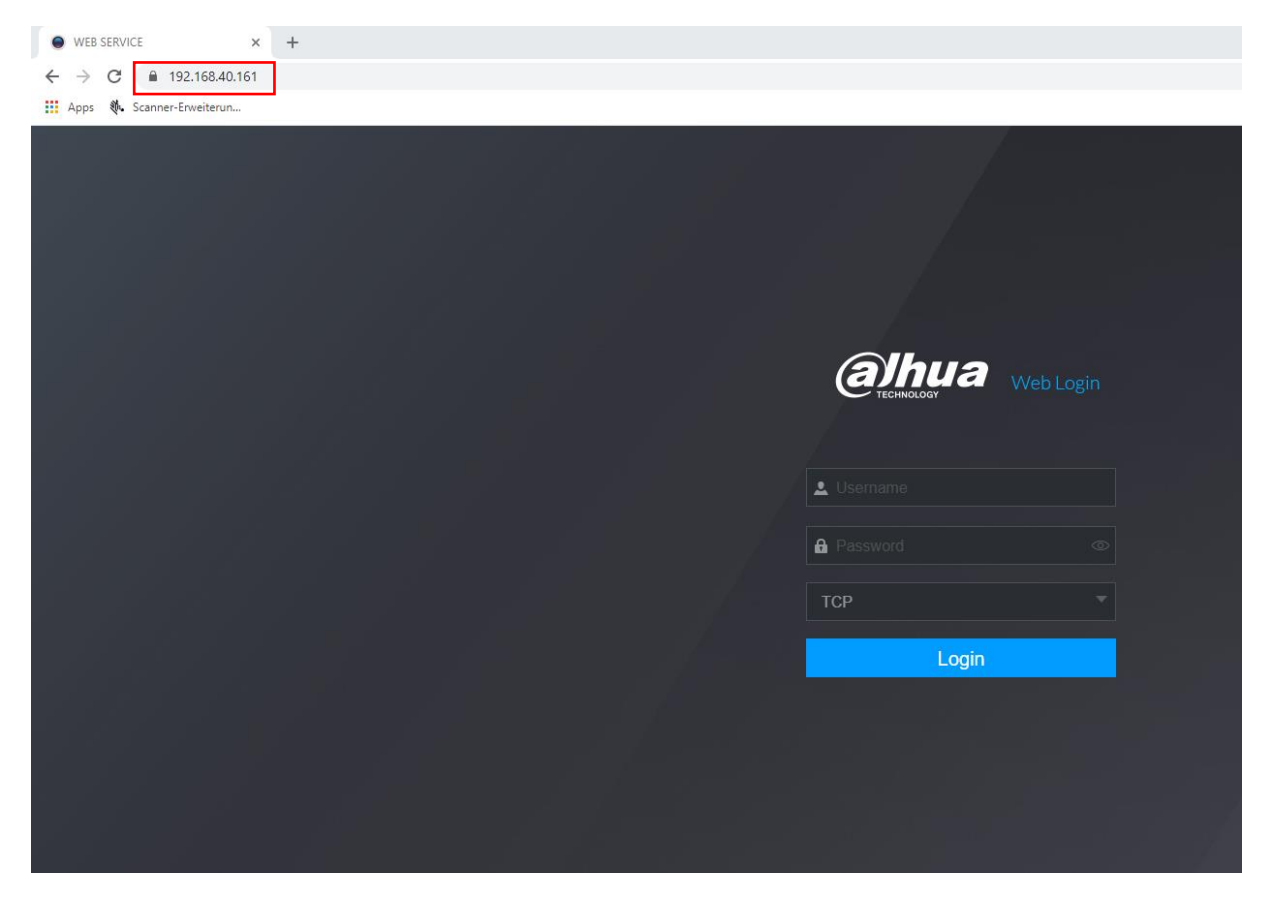